## **Checking Grades in Infinite Campus (Student Account):**

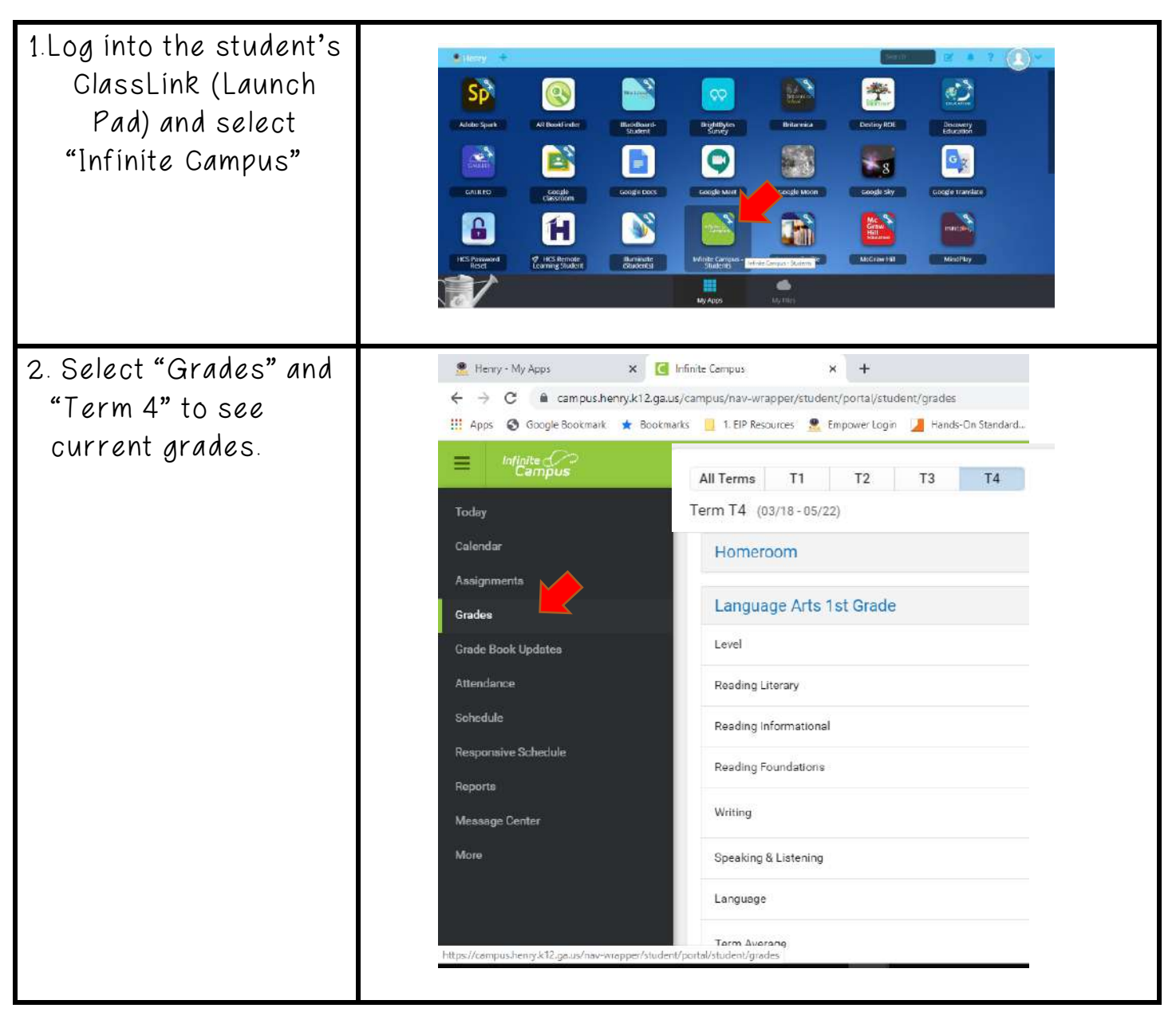

| 3. To view the most<br>recent assignments<br>added to the Grade<br>Book, select, "Grade<br>Book Updates."                                                                                                    | E Infinite Constant<br>Today<br>Calendar<br>Assignments<br>Grades<br>Grade Book Updates<br>Attendance<br>Schedule<br>Responsive Schedule<br>Responsive Schedule<br>Reports<br>Message Contor<br>More | Grade Book Updates          Recent Updates         Daily Writing Week 2         Plant Activities Week 2         Producers and Consumers                                                                                                    | Language Arts 1st Grade<br>Science 1st Grade<br>Social Studies 1st Grade                                         |
|----------------------------------------------------------------------------------------------------|----------------------------------------------------------------------------------------------------|----------------------------------------------------------------------------------------------------|----------------------------------------------------------------------------------------------------|
| <ul> <li>4. Io view all the assignments from this term, select "Assignments"</li> <li>5. To view <u>Missing</u> <u>Assignments</u>, select "Missing" at the top</li> <li>(**Please be aware that some teachers do not use this feature because "Missing" assignment flags <u>temporarily</u> affects (lowers) students' grades, as it flags the missing assignment as a "0" until the assignment is turned in and</li> </ul> | Today<br>Calendar<br>Assignments<br>Grades<br>Grade Book Updates<br>Attendance<br>Schedule<br>Responsive Schedule<br>Reports<br>Message Center<br>More                                               | Assignments<br>Wissing Current Term<br>No assignments.<br>Tuesday 03/31<br>Represent Picture Graphs<br>Wedneeday 04/01<br>Saving Spending Scarcity<br>Thursday 04/02<br>Representing Data with Tally Marks<br>Friday 04/03<br>Character Point of View<br>Creative Writing<br>Parts of Plants Virtual Choice Board | Mathematics 1st Grade Social Studies 1st Grade Language Arts 1st Grade Language Arts 1st Grade Science 1st Grade |
| Ine Missing Flag Is<br>removed)<br>If your student's grades are<br><u>unusually</u> low, it <u>may</u> be due<br>to missing assignmentsthis<br>should change/improve once<br>missing assignments are<br>turned in.                                                                                                    |                                                                                                    |                                                                                                    |                                                                                                    |